# ABIVAHENDITE MISP2 PORTAALI KASUTUSJUHEND

URL: <u>https://abivmisp2.tehik.ee/misp2</u>

# Sisukord

| Sissejuhatus3                                                                                |
|----------------------------------------------------------------------------------------------|
| Õiguste lisamine MISP2 portaalis ja rollid4                                                  |
| 1.1 Asutuse registreerimine (esindusõigusega kasutaja)4                                      |
| 1.2 Pääsuõiguste haldurite ja päringuõigustega kasutajate haldus (esindusõigusega kasutaja)5 |
| 1.3 Kasutajagruppide ja nende päringuõiguste haldamine (pääsuõiguste haldur)6                |
| 1.4 Õiguste lisamine ja eemaldamine töötajale (pääsuõiguste haldur)                          |
| Teenused riigi soodustusega abivahendi tehingute teostajatele10                              |
| 2.1 Teenused10                                                                               |
| 2.1.1 Teenuste kasutamise üldised põhimõtted10                                               |
| 2.1.2 Õigustatuse kontroll11                                                                 |
| 2.1.3 ISO limiitide päring12                                                                 |
| 2.1.4 Osamaksete arvutamine17                                                                |
| 2.1.5 Tehingu loomine21                                                                      |
| 2.1.6 Üüritehingu lõpetamine25                                                               |
| 2.1.7 Tehingu tühistamine27                                                                  |
| 2.2 Teenuste ajalugu                                                                         |
| 2.3 Minu seaded                                                                              |

# Sissejuhatus

Käesolev dokument on juhendiks MISP2 rakenduse (mini-infosüsteem-portaal, ingl k Mini Information System Portal) kasutajale. Dokumendis on kirjeldatud asutuse registreerimine ja kasutajaõiguste haldamine Sotsiaalkindlustusameti (edaspidi SKA) lepingulistale partneritele (edaspidi TO). Lisaks on selgitatud teenuste kasutamise võimalusi abivahendite tehinguid puudutavate toimingute teostamisel, alustades isiku õigustatuse aluse, vabade limiitide ning võimalike osamaksete kontrollimisest riigi soodustusega abivahendite tehingutele ning lõpetades tehingu loomise, üüritehingu lõpetamise või vajadusel tehingurea tühistamisega.

MISP2 rakendus asub aadressil <u>https://abivmisp2.tehik.ee/misp2</u>. Rakendus on eelkõige mõeldud asutustele, kellel puudub oma infosüsteem, mille kaudu teha tööks vajalikke päringuid (nt. riigi soodustusega abivahendite tehinguid X-teel).

Päringute tegemiseks MISP2-s tuleb esimese sammuna asutus registreerida X-tee portaalis MISP2 rakenduse kaudu. Isikute, kes hakkavad asutuse nimel päringuid sooritama (st. teenuseid kasutama), kasutajaõiguste haldamine toimub samuti MISP2 rakenduse kaudu. Kui asutuse registreerimine on esimesele teenuse kasutusele eelnev ühekordne tegevus, siis kasutajate õiguste haldamine toimub pidevalt (korduv tegevus), sõltuvalt kasutajate lisandumise ja eemaldamise vajadustest.

Dokumendis välja toodud joonistel esitatud andmed on illustreeriva tähendusega ning ei oma reaalsete andmetega mingit seost.

Tehingute haldamisel (loomisel, üüri lõpetamisel, tühistamisel) tekkivate probleemide korral võtke palun ühendust Sotsiaalkindlustusameti abivahendite talitusega.

# Õiguste lisamine MISP2 portaalis ja rollid

Abivahendite portaalis saavad esmaseid samme teha ainult Äriregistrisse kantud asutuse esindusõiguslikud isikud ehk juhatuse liikmed. MISP2 portaali tuleb siseneda isikliku ID-kaardiga või Mobiil-IDd kasutades.

Abivahendite MISP2 portaalis eksisteerivad järgmised rollid:

- Esindusõigusega kasutaja haldab oma üksuse pääsuõiguste haldurite kasutajakontosid ja haldurite kandidaate. Seda rolli ei saa valida otse rollivaliku listist, vaid see antakse automaatselt juhul, kui valitakse registreerija roll ja peale seda asutus.
- Pääsuõiguste haldur haldab oma üksuse kasutajagruppe ja kasutajakontosid ning haldab oma üksuses kasutajate e-teenuste päringuõigusi.
- Tavakasutaja ehk päringuõigustega kasutaja kasutab portaalis temale avatud avalikke eteenuseid.

# 1.1 Asutuse registreerimine (esindusõigusega kasutaja)

Rolli valik toimub rakenduse üleval paremas nurgas asuva rippmenüü abil. Asutuse registreerimiseks valige rolliks "Registreerija", millele vajutades käiakse iga kord sisseloginud isiku esindusõigusi Äriregistrist kontrollimas. Vasakule kuvatakse astus(t)e nimekiri, millele sisseloginud isikul on esindusõigus ning millele on SKA poolt antud abivahendite MISP2 kasutamise õigus (SKA-ga lepingus olevad TO-d). Nimekirjas kuvatakse nii registreeritud kui veel registreerimata ettevõtted. Valige nimekirjast asutus, mida soovite registreerida, ja vajutage selle nimele (*vt. Joonis 1*).

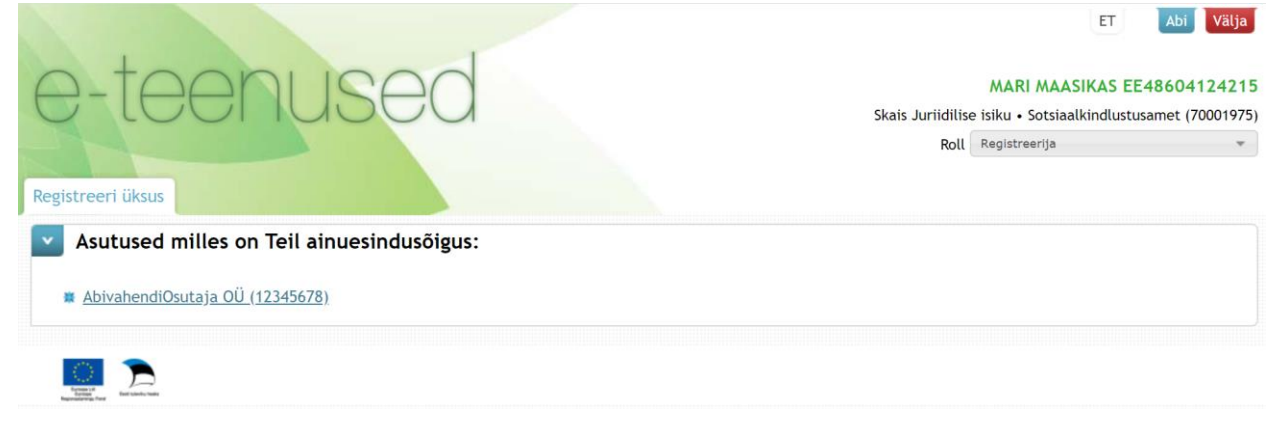

Joonis 1: Asutuse registreerimine

Kui sisseloginud isikul ei ole esindusõigust üheski ettevõttes, kuvatakse "Registreerija" rollivalikul teade "Teiega ei ole seotud ühtegi üksust". Kui aga sisseloginud isikul on esinduõigus mõnes ettevõttes, kuid antud ettevõttel puudub SKA poolt abivahendite MISP2 kasutamise õigus, kuvatakse "Registreerija" rollivalikul teade "Teiega ei ole seotud ühtegi kehtivat üksust".

# 1.2 Pääsuõiguste haldurite ja päringuõigustega kasutajate haldus (esindusõigusega kasutaja)

Ettevõtte nimele vajutades muutub paremas servas "Registreerija" roll "Esindusõigusega kasutaja" rolliks. Avanenud vaates lisage endale või teistele kasutajatele päringu- ja / või pääsuõiguste halduri õigused valides selleks vastava vahelehe (*vt. Joonis 2*).

| Päringuõigustega kasutajad Pääsuõiguste haldurid                                                           |
|----------------------------------------------------------------------------------------------------|
| Üksuse registreerimine portaalis õnnestus ja teile on antud esindusõigusega kasutaja roll valitud üksuses. |
| Praegused päringuõigustega kasutajad (AbivahendiOsutaja OÜ):<br>Päringuõigusetega kasutajaid pole          |
| Päringuõiguste lisamiseks olemasolevale kasutajale otsi kasutajakonto:                                     |
| Isikukood                                                                                                  |
| Eesnimi                                                                                                    |
| Perenimi                                                                                                   |
| Otsi                                                                                                    |
| Uue isiku lisamine ja päringuõiguste andmine                                                               |
| Isikukood                                                                                                  |
| Eesnimi                                                                                                    |
| Perenimi                                                                                                   |
| Lisa uus                                                                                                   |
| Iseendale õiguste lisamine                                                                                 |
| Lisan endale päringuõigused                                                                                |

Joonis 2: Esmaste pääsu- ja päringuõiguste lisamine töötajale

Vormid on analoogsed, kus:

- esimene osas kuvatakse vastavalt olemasolevad päringuõigustega kasutajad / pääsuõiguste haldurid
- teises osas saate otsida portaali kasutajate hulgast kasutajaid ja vajutades nende juures vastavale nupule lisatakse nad koheselt valitud üksuse päringuõigusega kasutajaks / pääsuõiguste halduriks. Lisaks antakse neile kõigi gruppide (vt. <u>1.3 Kasutajagruppide ja nende päringuõiguste haldamine</u>) õigused.
- kolmandas osas on võimalik luua täiesti uus kasutaja ja anda talle koheselt eelpool mainitud õigused.

• viimases osas on võimalik iseendale (ehk "Esindusõigusega kasutajale") vastavaid õigusi lisada,

| vajutades selleks nupule | Lisan endale päringuõigused | või | Lisan ennast pääsuõiguste halduriks |
|--------------------------|-----------------------------|-----|-------------------------------------|
|--------------------------|-----------------------------|-----|-------------------------------------|

# 1.3 Kasutajagruppide ja nende päringuõiguste haldamine (pääsuõiguste haldur)

Pääsuõiguste halduril on võimalik teenuseosutaja töötajatele luua kasutajagruppe ning vastavatele gruppidele määrata teenuste päringuõigusi. Selleks, et oma kasutajagruppe ja nende päringuõigusi hallata, tuleb valida ülevalt paremast nurgast õige roll ("Pääsuõiguste haldur") ning avada vaheleht "Grupid" (vt. Joonis 3).

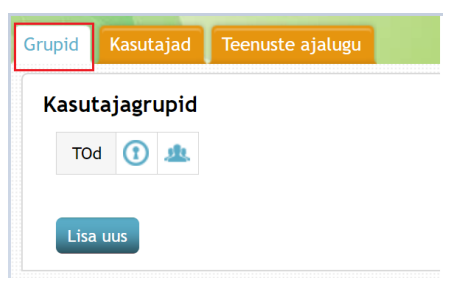

Joonis 3: Kasutajagrupi lisamine

Kasutajagruppidele on võimalik lubada konkreetsete teenuste kasutamise õigusi (nt. ühele grupile on *Tehingu tühistamine* lubatud, kuid teisele mitte), kuid õigusi ei ole võimalik hallata teenuse andmevälja tasemel (nt. *Tehingu loomise* teenuse juures piirata "Kontrolli vältimise" kasutamist). Vaikimisi on loodud kasutajagrupp "TOd" ning grupi kasutajatele antud päringuõigused kõikidele abivahendite teenustele. Kui kasutajale on määratud õigused mitmesse gruppi, kehtivad kasutajale kõikide nende gruppide õigused (nt. kui ühes grupis on kasutajale lubatud teenus nr. 1 ja 2 ja teises teenused 2-5, siis kehtivad talle õigused teenustele 1-5).

Grupi teenuste haldamise kuvale on võimalik liikuda nupult ①. Vaikimisi loodud "TOd" grupi korral on halduskuvalt näha grupile võimaldatud teenuseid, kuid midagi muuta ei ole võimalik. Kui asutusele on kasutajad loodud (äsja registreeritud ettevõttel ei ole), on kasutajate gruppi kuuluvust võimalik hallata ka grupiliikmete haldamise kuvalt, vajutades nupule . Avanenud kuval on võimalik linnutamise läbi konkreetse grupi õigusi kasutajatele kas anda või ära võtta (vt. *Joonis 4*).

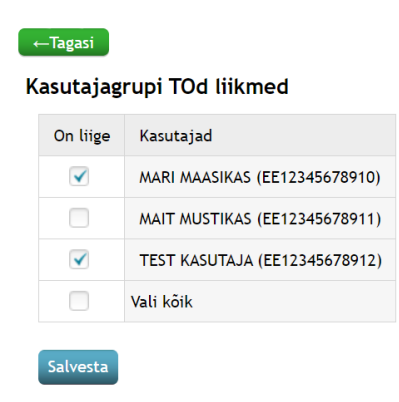

Joonis 4: Grupiliikmete kasutajate haldamine

Kuna suuremal osal teenuseosutajatest antud funktsionaalsust tarvis ei lähe, jätame detailse kirjelduse antud dokumendis kajastamata. Samuti on kasutajagruppide ja gruppide teenuste kasutamise õiguste haldamist samm-sammult selgitatud MISP2 kasutusjuhendis (<u>https://x-tee.ee/docs/live/misp2/MISP2\_kasutusjuhend\_haldur.pdf</u>) punktis *"4.1 Kasutajagruppide ja päringuõiguste haldamine"*.

# 1.4 Õiguste lisamine ja eemaldamine töötajale (pääsuõiguste haldur)

Teenuseosutaja töötajale saab õigusi lisada vaid esindusõigusega kasutaja või pääsuõiguste haldur, olles selleks vastavas rollis ning avada vaheleht "Kasutajad" (vt. Joonis 5).

| sikukood          | Kõik riigid | * |
|-------------------|-------------|---|
| esnimi            |             |   |
| erenimi           |             |   |
| õikide kasutajate |             |   |
| ulgast            |             |   |
| Otsi              |             |   |
|                   |             |   |

#### Joonis 5: Õiguste lisamine

<u>Õiguste lisamiseks</u> uuele töötajale tuleb avanenud aknas täita isikukoodi lahter. Lisaks tuleks alati märkida linnuke lause "kõikide kasutajate hulgast" juures olevasse kasti (vastasel juhul otsitakse vaid oma portaali ja asutuse kasutajate hulgast) ning seejärel vajutada nupule "Otsi". Juhul, kui isik on süsteemis juba olemas, annab otsingutulemus "Leitud kasutaja" all isiku nime koos isikukoodiga. Kasutaja lisamiseks tuleb vajutada nupule "Lisa uus kasutaja". Juhul, kui töötaja isikukoodi sisestamisel ning pärast "Otsi" nupule vajutamist tagastab süsteem teate "Ei leitud ühtegi", siis tuleb vajutada nupule "Lisa uus kasutaja". Avanenud vaates tuleb ära täita andmed uue töötaja kohta - eesnimi, perenimi, e-posti aadress. Kindlasti tuleb ära määrata, kas tegemist on tavakasutaja või pääsuõiguste halduriga ning lisada ametinimetus (vabateksti väli). Lisaks tuleb tavakasutajale määrata ka kasutajagrupp, et töötaja saaks vajalikud päringuõigused (vt. <u>1.3</u> <u>Kasutajagruppide ja nende päringuõiguste haldamine</u>). Õiguste lisamise kinnitamiseks vajutage nupule "Salvesta" (vt. Joonis 6).

Pärast salvestamist tagastab süsteem sinisel taustal teate "Andmed edukalt salvestatud!".

| Kasutajakonto  | andmed                    |             |  |
|----------------|---------------------------|-------------|--|
| sikukood       | EST *                     | 12345678910 |  |
| Eesnimi        |                           | )           |  |
| Perekonnanimi  |                           | )           |  |
| E-post         | aadress@domeen.ee         | )           |  |
| Roll           | Tavakasutaja              |             |  |
|                | Pääsuõiguste haldur       |             |  |
| Ametinimetus   | Ametinimetus vabatekstina | )           |  |
| Kasutajagrupic | 1                         |             |  |
| Salvesta       |                           |             |  |
|                | Kehtib kuni               |             |  |

Joonis 6: Uue töötaja lisamine

Juhul, kui töötajalt on vaja <u>õigused eemaldada</u>, tuleb valida vaheleht "Kasutajad" ning vajutada nupule "Otsi" (tühje lahtreid ei täida). Seejärel kuvab süsteem ette nimekirja töötajatest, kellel on asutuses õigused antud. Õiguste eemaldamiseks vajutage selle isiku nimele, kellelt soovite õigusi eemaldada ning

avanenud aknas vajutage punasele nupule Kustuta. Süsteem küsib enne kustutamist üle, kas olete kindel,

et soovite selle kasutaja ära kustutada ning nupule <sup>Jah</sup> vajutades eemaldate isikult teenuste kasutamise õigused antud asutuse alt (asjakohase teatena annab süsteem vastuseks "Kustutamine õnnestus!").

Kui mingil põhjusel ei peaks kasutaja kustutamine õnnestuma (nt. kasutajal on päringuõigused mõnes teises üksuses), on päringuõiguseid võimalik piirata läbi kasutajakonto rolli eemaldamise või kasutajagrupi kehtivuse lõpu ("Kehtib kuni") lisamise. Peale muudatuste sisestamist, tuleb andmete kinnitamiseks vajutada nupule "Salvesta". Õnnestumise korral tagastab süsteem sinisel taustal teate "Andmed edukalt salvestatud!".

# Teenused riigi soodustusega abivahendi tehingute teostajatele

# 2.1 Teenused

## 2.1.1 Teenuste kasutamise üldised põhimõtted

SKA pakub MISP2-s abivahendite teenuseid lepingulistele partneritele. Abivahendite portaalis on avatud teenused isiku õigustatuse, määrusejärgsete vabade limiitide ja riigi - / isiku osaluste kontrollimiseks ning riigi soodustusega abivahendite tehingute loomiseks, nende üüritehingute lõpetamiseks ning vajadusel vigaste tehingute tühistamiseks (*vt. Joonis 7*)

Tavakasutaja rollis kuvatakse kuus teenust, kui kasutajale on antud õigused kõikidele teenustele. Vastavaid õiguseid haldab ettevõtte "pääsuõiguste haldur".

|                              | la                                            |                       | Otsi |
|------------------------------|-----------------------------------------------|-----------------------|------|
| Sots                         | iaalkindlustusam                              | net ( <i>skais2</i> ) |      |
| <u>1. Õi</u>                 | <u>gustatuse kontroll</u>                     |                       |      |
| <u>2. IS</u>                 | <u>D limiitide päring</u>                     |                       |      |
| 3.05                         | amaksete arvutamine                           |                       |      |
|                              |                                               |                       |      |
| 4. Te                        | <u>hingu loomine</u>                          |                       |      |
| <u>4. Te</u><br><u>5. Üü</u> | <u>hingu loomine</u><br>iritehingu lõpetamine |                       |      |

Joonis 7: Teenused teenuseosutajale

Kõikide teenuste vastuste all kuvatakse Uuesti ja Salvesta... nuppe. Esimese korral viiakse kasutaja tagasi päringu vormile, mis on täidetud eelnevalt sisestatud andmetega. Salvestamise korral avaneb "Teenuse vastuse salvestamine" aken (*vt. Joonis 8*), kus on võimalik valida vastuse alla laadimist .pdf või .xml faili vormingus või siis päringu vastuse saatmist e-postile .pdf faili vormingus. E-posti aadress võetakse vaikimisi kasutaja seadete alt (vt. <u>2.3 Minu seaded</u>), kuid seda on võimalik muuta või puudumisel lisada.

| Teenuse vastuse salvestamine |          |                       | × |
|------------------------------|----------|-----------------------|---|
|                              |          |                       |   |
| Salvesta failina             | E-post   | mari.maasikas@test.ee | ) |
| PDF XML                      | Saada PD | OF e-postile          |   |

Joonis 8: Teenuse vastuse salvestamine

## 2.1.2 Õigustatuse kontroll

Veendumaks, kas isikul on õigust riigi soodustusega abivahenditele, tuleb valida teenus "1. Õigustatuse kontroll". Selle tulemusel avaneb "Abivahendi õigustatuse kontroll" vorm (*vt. Joonis 9*), kuhu on võimalik sisestada abivahendi vajaja isikukood. Sisestatav isikukood peab vastama Eesti isikukoodi reeglitele.

| Teenused | Teenuste ajalugu        | Minu seaded   |   |
|----------|-------------------------|---------------|---|
| Abi      | vahendite õigusta       | atuse kontrol | u |
| Ab       | ivahendi vajaja isikuko | bod           |   |
| E        | sita päring             |               |   |

Joonis 9: 1. Õigustatuse kontroll

Päringu esitamisel on võimalik saada 2 erinevat vastust:

 <u>Õigustatus olemas</u> (vt. Joonis 10) - tagastatakse isiku ees- ja perenimi, õigustatuse alus (vastavalt sotsiaalhoolekande seadus § 47), õigustatuse kehtivus (kui tegemist on tähtajalise õigustatusega) ning info toimetulekutoetuse saamise kohta.

| lsiku eesnimi                 | MARI                            |
|-------------------------------|---------------------------------|
| lsiku perekonnanimi           | MAASIKAS                        |
|                               |                                 |
| Õigustatuse alus              | Puudega õppiv noor (18-25a k.a) |
| Tähtajaline õigustatus        | Jah                             |
| Õigustatuse kehtivuse tähtaeg | 02.01.2022                      |
| Toimetulekutoetuse saaja      | Ei                              |

#### Abivahendite õigustatuse kontroll

Joonis 10: Õigustatuse kontrolli vastus õigustatuse olemasolu korral

Õigustatuse olemasolu lõplik kontroll (tõendi olemasolu ja kehtivus) jääb TO-le, kui (MISP2)? kuvatakse õigustatuse aluseks:

• Meile teadaolevalt õigustatuse alus puudub. Võib olla § 47 õigustatusega (kuulmise abivahendi, rinna- või silmaproteesi vajadus). Palun kontrollida tõendi olemasolu.

 Meile teadaolevalt õigustatuse alus puudub, võib olla eriarsti tõendiga laps. Palun kontrollida tõendi olemasolu.

Seda põhjusel, et SKA-l puudub info väljastatud tõendite kohta.

- <u>Õigustatus puudub</u> (vt. Joonis 11) tagastatakse õigustatuse puudumise põhjus. Võimalikud põhjused:
  - Isikukoodi {abivahendi vajaja isikukood} sisestamisel esines viga, isikut ei leita.
  - Meie andmetel ei ole inimene isikukoodiga {abivahendi vajaja isikukood} elus.
  - Isikul isikukoodiga {abivahendi vajaja isikukood} puudub õigustatuse alus tehingu tegemiseks. Meie andmetel ei ela isik Eestis, tal puudub kodakondsus, elamisluba või alaline elamisõigus.

#### Abivahendite õigustatuse kontroll

| Abivahendi vajaja isikukood  | 48604234230                                                       |
|------------------------------|-------------------------------------------------------------------|
| Õigustatuse puudumise põhjus | lsikukoodi 48604234230 sisestamisel esines viga, isikut ei leita. |
|                              |                                                                   |
| Uuesti Salvesta              |                                                                   |

Joonis 11: Õigustatuse kontrolli vastus õigustatuse puudumisel

#### 2.1.3 ISO limiitide päring

Konkreetse isiku riigi soodustusega abivahendite limiitide kontrollimiseks tuleb valida teenus "2. ISO limiitide päring", mille tulemusena avaneb "Abivahendi ISO limiitide päring" vorm (*vt. Joonis 12*). Vormil tuleb täita abivahendi vajaja isikukood, mis peab vastama Eesti isikukoodi reeglitele, ning konkreetse abivahendi ISO-kood abivahendite loetelus seisval kujul (nt. 06.03.03).

 Limiite on võimalik pärida limiidirühma tasemel. Limiidirühma tasemel päringut tehes kuvatakse info nii pea-ISO kui kõikide tema alam-ISOde kohta, st. pärides näiteks ISO-koodi 09.30.24 (laste ja täiskasvanute ühekordsed sidemed ja mähkmed), tagastatakse info nii 09.30.24 kui ka kõikide tema enam kui seitsmekümne alam-ISO kohta. Limiidirühma tasemel pärides, on vaba limiit jagatav kõikide alam-ISOde vahel ning täpseima tulemuse saamiseks on soovitav kasutada võimalikult täpset abivahendi ISO-koodi.

Limiite on võimalik pärida mitmele abivahendi ISO-koodile korraga, kasutades iga järgneva ISO-koodi

lisamiseks Lisa nuppu. Lisatud abivahendite ISO-koodide ridu on võimalik eemaldada Kustuta nupuga. Eemaldamist alustatakse viimati lisatud (kõige alumisest) abivahendi ISO-koodi reast.

Päringu käivitamiseks peavad vormi kõik väljad olema täidetud ning täidetud vastavalt eelmainitud reeglitele. Vastasel juhul väljastatakse Esita päring nupule vajutades "Valideerimise viga!".

#### Abivahendite ISO limiitide päring

| Abivahendi vajaja isikukood Abivahendi ISO-kood | 00 | 00 |
|-------------------------------------------------|----|----|
| Lisa                                            |    |    |
| Esita päring                                    |    |    |

Joonis 12: 2. ISO limiitide päring

Korrektsel andmete sisestamisel on võimalik päringu esitamisel saada järgmised vastused:

1. <u>Päritud isiku õigustatuse alus + päritud abivahendi ISO-koodi parameetrid</u> (vt. Joonis 13).

#### Abivahendite ISO limiitide päring

Õigustatuse alus Meile teadaolevalt õigustatuse alus puudub. Võib olla § 47 õigustatusega (kuulmise abivahendi, rinna- või silmaproteesi vajadus). Palun kontrollida tõendi olemasolu.

| Abivahendi ISO-kood          | 06.30.18                        |        |  |
|------------------------------|---------------------------------|--------|--|
| Tehingu liik                 | Müük                            |        |  |
| Arvestus kehapoole kohta     | Jah                             |        |  |
| Limiidiarvestuse periood     | Kasutusaeg                      |        |  |
| Abivahendi kasutusaeg kuudes | 48                              |        |  |
| Koguseline limiit            | Määrusejärgne limiit (tk)       | 4      |  |
|                              | Kasutatud kogus (tk)            | 1      |  |
|                              | Vaba limiit (tk)                | 3      |  |
|                              | Abivahendi piirhind (€)         | 144,00 |  |
| Piirmäär (%)                 | 70,00 😡                         |        |  |
| Minimaalne isiku osa (€)     | 7,00                            |        |  |
| Välistavad ISO-d             |                                 |        |  |
| Eeldus ISO-d                 |                                 |        |  |
| Tõendi vajadus               | Ei                              |        |  |
|                              | isik, kellel on eemaldatud ring | 0      |  |

Uuesti Salvesta...

Joonis 13: ISO limiitide päringu õnnestunud vastus

Esmalt tagastatakse päritud isiku õigustatuse alus ning sellele järgnevad päritud ISO-koodi(de) parameetrid.

- Kui on päritud mitme abivahendi ISO-koode või limiidirühma pea-ISO limiite, siis tagastatakse ISO-koodide parameetrid kasvavas järjekorras (nt. päritakse 09.12.15 ja 06.03.03, tagastatakse parameetrid kasvavas ISO-koodide järjekorras: 06.03.03, 06.03.03.01, 06.03.03.02 ja viimaks 09.12.15).
- Kui on päritud ISO-kood, millele on võimalik teha nii müügi kui üüri tehinguid (nt. 12.06.06), tagastatakse parameetrid 2 korda ühed müügi ja teised üüritehingule. Sellisel juhul tuleb silmas pidada, et vaba limiiti näidatakse mõlema tehingu liigi kohta kokku.
- Parameetrid võivad ISO-koodidel varieeruda, seda eelkõige järgmistel põhjustel:
  - <u>limiidirühma pea-ISO</u> (nt. 06.03.03) korral puudub info tehingu liigi, limiidiarvestuse perioodi, abivahendi kasutusaja, piirhinna, piirmäära, minimaalse isiku osa (€), tõendi vajaduse ja näidustuste kohta (vt. Joonis 14)

Õigustatuse alus Vanaduspensioniealine isik 06.03.03 Abivahendi ISO-kood 06.03.03 Samasse limiidigruppi kuuluvad abivahendi ISO-koodid 06.03.03.01 06.03.03.02 Ei Arvestus kehapoole kohta Koguseline limiit Määrusejärgne limiit (tk) 1 Kasutatud kogus (tk) 0 Vaba limiit (tk) 1 Välistavad ISO-d Eeldus ISO-d

Abivahendite ISO limiitide päring

Joonis 14: Abivahendite ISO limiitide päringu vastus limiidirühma pea-ISO korral

kui isikul on päritud ISO-le hetkel kehtiv või varasemalt kehtinud erimenetlusotsus, mis võivad hetke tehinguid mõjutada, ei tagastata vaba limiiti ega abivahendi piirhinna suurust. Küll aga tagastatakse lisainformatsioonina erimenetlusotsus(ed) ning ISO-ga või temaga samasse limiidirühma kuuluvate ISOdega teostatud tehingud, mis annavad teenuseosutajale piisava sisendi otsustamaks, kas ja millist tehingut on isikuga võimalik teostada (vt. Joonis 15). Lisainformatsioonina tagastatakse erimenetlusega ISO-le (kehtiva või varasemalt kehtinud ja heitkeseisu mõjutava) nii müügi kui üüri andmed (piirhind, jne), kuna erimenetlusega võib olla võimaldatud abivahendi tehingu liigi muudatus. All olev pilt (vt. Joonis 15) ilmestab vaid müügi kohta tagastatavat informatsiooni, kuid sarnane väljund tagastatakse ka üüri kohta.

| Abivahendi ISO-<br>kood                                           | 22.06.15.02                                                                                             |                                                                                                    |                                                                |                                                  |                                                                                                    |                                                                                                    |                                                                                     |                                                                                                    |  |
|-------------------------------------------------------------------|----------------------------------------------------------------------------------------------------|----------------------------------------------------------------------------------------------------|----------------------------------------------------------------|--------------------------------------------------|----------------------------------------------------------------------------------------------------|----------------------------------------------------------------------------------------------------|-------------------------------------------------------------------------------------|----------------------------------------------------------------------------------------------------|--|
| Samasse<br>limiidigruppi<br>kuuluvad<br>abivahendi ISO-<br>koodid | 22.06.15 ()<br>22.06.15.01<br>22.06.15.02<br>22.06.15.03                                                |                                                                                                    |                                                                |                                                  |                                                                                                    |                                                                                                    |                                                                                     |                                                                                                    |  |
| Tehingu liik                                                      | Müük                                                                                                    |                                                                                                    |                                                                |                                                  |                                                                                                    |                                                                                                    |                                                                                     |                                                                                                    |  |
| Arvestus<br>kehapoole<br>kohta                                    | Jah                                                                                                    |                                                                                                    |                                                                |                                                  |                                                                                                    |                                                                                                    |                                                                                     |                                                                                                    |  |
| Abivahendi<br>kasutusaeg<br>kuudes                                | 48                                                                                                    | 48                                                                                                    |                                                                |                                                  |                                                                                                    |                                                                                                    |                                                                                     |                                                                                                    |  |
| Koguseline<br>limiit                                              | Määrusejärg                                                                                             | ne limiit (tk)                                                                                         | 2                                                              |                                                  |                                                                                                    |                                                                                                    |                                                                                     |                                                                                                    |  |
|                                                                   | Kasutatud k                                                                                             | o <mark>gus (tk</mark> )                                                                               | 2                                                              |                                                  |                                                                                                    |                                                                                                    |                                                                                     |                                                                                                    |  |
| Piirmäär (%)                                                      | 90,00                                                                                                   |                                                                                                    |                                                                |                                                  |                                                                                                    |                                                                                                    |                                                                                     |                                                                                                    |  |
| Minimaalne<br>isiku osa (€)                                       | 7,00                                                                                                    |                                                                                                    |                                                                |                                                  |                                                                                                    |                                                                                                    |                                                                                     |                                                                                                    |  |
| Erimenetluse<br>otsuste                                           | Abivahendi<br>ISO-kood                                                                                  | Kehtiv<br>lõpp                                                                                         | iehtivuse Otsuse sisu<br>õpp                                   |                                                  |                                                                                                    |                                                                                                    |                                                                                     |                                                                                                    |  |
| nimekiri 22.06.15.02 17.04.2020 31.08.20                          |                                                                                                    |                                                                                                    |                                                                | 2020                                             | <ul> <li>koodiga 22.06.15.02 (kõrvatagused kuulmisabivahendid - aktiivsusgru<br/>II), piirhinda kuni 3380 euroni kahe abivahendi eest (üks<br/>kuulmisabivahend kuni 1690 eurot).</li> <li>antud otsusega on võimaldatud osta kaks kõrvatagust<br/>kuulmisabivahendit (ISO-koodiga 22.06.15.02), üks abivahend ühe<br/>kehapoole kohta.</li> <li>riik tasub antud abivahendite piirhinnast 90%.</li> <li>abivahenditele ISO-koodiga 22.06.15.02 on kehtestatud kasutusaja<br/>aastat.</li> </ul> |                                                                                                    |                                                                                     |                                                                                                    |  |
| Limiidiperioodil                                                  | Tehingurea                                                                                              | Kuupäev                                                                                                |                                                                | Tel                                              | hingu                                                                                                    | Abivahendi ISO-                                                                                                    | Kogus                                                                               | Tehingu kogumaksumus                                                                                                    |  |
| tehtud<br>tehingute                                               | ID                                                                                                    |                                                                                                    |                                                                | liik                                             | t.                                                                                                    | kood                                                                                                    | (tk)                                                                                | (€)                                                                                                    |  |
| nimekiri                                                          | 18899731                                                                                                | 18.12.201<br>0:00:00                                                                                   | 9                                                              | MÜ                                               | ÜK                                                                                                    | 22.06.15.02                                                                                                    | 1                                                                                   | 681,00                                                                                                    |  |
|                                                                   | 18899901                                                                                                | 03.05.202<br>13:55:18                                                                                  | 0                                                              | MÜ                                               | ÜK                                                                                                    | 22.06.15.01                                                                                                    | 1                                                                                   | 200,00                                                                                                    |  |
| Välistavad ISO-<br>d                                              | Välistus ISO-kood 22.06.06                                                                              |                                                                                                    |                                                                |                                                  |                                                                                                    |                                                                                                    |                                                                                     |                                                                                                    |  |
|                                                                   | Isikul on väl                                                                                           | istava ISO-koo                                                                                         | odiga ab                                                       | oivahe                                           | ndi tehing                                                                                                    | £1                                                                                                    |                                                                                     |                                                                                                    |  |
| Eeldus ISO-d                                                      |                                                                                                    |                                                                                                    |                                                                |                                                  |                                                                                                    |                                                                                                    |                                                                                     |                                                                                                    |  |
| Tõendi vajadus                                                    | Jah                                                                                                    |                                                                                                    |                                                                |                                                  |                                                                                                    |                                                                                                    |                                                                                     |                                                                                                    |  |
| Näidustus ja /<br>või kitsendus                                   | kuulmislangus<br>vähemalt 5 pä<br>kasutuskeskko<br>suhtlussituatsi<br>(töötamise reg<br>põhi-, kesk- võ | alates 30dB v<br>eva nädalas, l<br>nd eeldab iga<br>oonidest (õpp<br>gistrisse kantu<br>õi kõrgharidus | a koodi<br>keskmise<br>päevase<br>etöö, tö<br>d isik, E<br>t @ | iga 22.<br>elt 8h<br>elt väh<br>öö vm<br>Eesti T | .06.06 teh<br>päevas, ig<br>iemalt 4h s<br>raames) ti<br>öötukassa                                                                                                    | ingu teostanud isik<br>ganädalaselt vähema<br>suulist suhtlust ning<br>ingituna lisanõudeic<br>s töötuna või tööots | Tõend laienet<br>alt kolmes kas<br>seab aparaad<br>I • tehingu te<br>ijana registre | o koodile 22.06.12; • kasutus<br>utuskeskkonnas •<br>ile keerukamatest<br>gemise hetkel osaleb tööturul<br>eritud isik) või omandab alus-, |  |

Joonis 15: Abivahendite ISO limiitide päringu vastus erimenetlusega ISO korral

 <u>kui päritud abivahendi ISO-koodil vaba limiit puudub</u>, kuid on võimalik leida uue ostu aeg (nt. inkotoodetel või müüdud abivahendite kasutusaja möödumisel, jne), tagastatakse vastav parameeter.

Uue ostu aeg 18.12.2023 😡

- <u>Veateade</u> viga on võimalik saada nii päritud isiku kui abivahendi ISO-koodi kohta (*vt. Joonis 16*). Võimalikud vead on järgmised:
  - Isikukoodi {sisestatud "Abivahendi vajaja isikukood"} sisestamisel esines viga, isikut ei leita.
  - Meie andmetel ei ole inimene isikukoodiga {sisestatud "Abivahendi vajaja isikukood"} elus.
  - Isikul isikukoodiga {sisestatud "Abivahendi vajaja isikukood"} puudub õigustatuse alus tehingu tegemiseks. Meie andmetel ei ela isik Eestis, tal puudub kodakondsus, elamisluba või alaline elamisõigus.
  - Abivahendit ISO-koodiga {sisestatud "Abivahendi ISO-kood"} ei eksisteeri.
  - Isikul ei ole õigustatust ega kehtivat erimenetlust, et abivahendit ISO-koodiga {sisestatud "Abivahendi ISO-kood"} soetada.

#### Abivahendite ISO limiitide päring

Õigustatuse alus Meile teadaolevalt õigustatuse alus puudub. Võib olla § 47 õigustatusega (kuulmise abivahendi, rinna- või silmaproteesi vajadus). Palun kontrollida tõendi olemasolu.

| Abivahendi ISO-kood | 06.18.03                                                                                          |
|---------------------|---------------------------------------------------------------------------------------------------|
| Veateade            | Isikul ei ole õigustatust ega kehtivat erimenetlust, et abivahendit ISO-koodiga 06.18.03 soetada. |
|                     |                                                                                                   |

| Uuesti | Salvesta. |
|--------|-----------|
|--------|-----------|

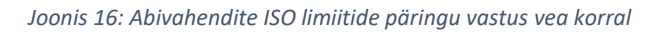

3. Kombinatsioon kahest eelmistest (võimalik saada vaid juhul, kui on sisestatud mitu abivahendi ISO-koodi). Mitme abivahendi ISO-koodi korraga pärimisel tagastatakse alati õnnestunud vastused eespool ning kõik vigased ISO-koodid jäätakse lehe lõppu (*vt. Joonis 17*)

#### Abivahendite ISO limiitide päring

Õigustatuse alus Meile teadaolevalt õigustatuse alus puudub. Võib olla § 47 õigustatusega (kuulmise abivahendi, rinna- või silmaproteesi vajadus). Palun kontrollida tõendi olemasolu.

| Abivahendi ISO-kood          | 06.30.18                          |         |  |  |  |
|------------------------------|-----------------------------------|---------|--|--|--|
| Tehingu liik                 | Müük                              |         |  |  |  |
| Arvestus kehapoole kohta     | Jah                               |         |  |  |  |
| Limiidiarvestuse periood     | Kasutusaeg                        |         |  |  |  |
| Abivahendi kasutusaeg kuudes | 48                                |         |  |  |  |
| Koguseline limiit            | Määrusejärgne limiit (tk)         | 4       |  |  |  |
|                              | Kasutatud kogus (tk)              | 1       |  |  |  |
|                              | Vaba limiit (tk)                  | 3       |  |  |  |
|                              | Abivahendi piirhind (€)           | 144,00  |  |  |  |
| Piirmäär (%)                 | 70,00 😡                           |         |  |  |  |
| Minimaalne isiku osa (€)     | 7,00                              |         |  |  |  |
| Välistavad ISO-d             |                                   |         |  |  |  |
| Eeldus ISO-d                 |                                   |         |  |  |  |
| Tõendi vajadus               | Eige                              |         |  |  |  |
| Näidustus ja / või kitsendus | isik, kellel on eemaldatud rind 🥹 |         |  |  |  |
| Abivahendi ISO-kood 06.18.0  | 3                                 |         |  |  |  |
| Veateade Isikul ei           | ole õigustatust ega kehtivat eri  | menetlu |  |  |  |

Joonis 17: Abivahendite ISO limiitide päringu vastus ühe õige ja ühe vigase ISO korral

#### 2.1.4 Osamaksete arvutamine

Enne tehingu teostamist on võimalik süsteemist kontrollida tehingu isiku ja riigi osaluse summasid. Selleks tuleb valida teenus "3. Osamaksete arvutamine", mille tulemusena avaneb "Abivahendite osamaksete arvutamine" vorm (*vt. Joonis 18*). Vormil tuleb täita abivahendi vajaja isikukood, mis peab vastama Eesti isikukoodi reeglitele, ning soovitud tehingu detailsemad andmed – abivahendi ISO-kood, tehingu liik (müük / üür), soovitud kogus ning tehingu kogumaksumus (kogus \* abivahendi hind km-iga).

 Tehingu kogus peab olema positiivne täisarv ning ei tohi ületada riigi soodustusega vaba limiiti (kogusepõhise limiidiga ISO-de korral). Vaba limiiti on võimalik kontrollida kasutades 3. ISO limiitide päringut (vt. <u>2.1.3 ISO limiitide päring</u>). Kui eelnev päring konkreetsele ISO-koodile vaba limiiti ei tagasta, ei ole võimalik leida ka osamakseid ning nende arvutamine jääb teenuseosutaja ülesandeks (vastavalt erimenetlustele ja varasemalt tehtud tehingutele). Osamakseid on võimalik arvutada mitmele abivahendi tehingule korraga (nt. kui soovitakse osta sidemeid ja nahakaitsevahendeid korraga), kasutades iga järgneva tehingurea lisamiseks Lisa nuppu. Lisatud tehinguridu on võimalik eemaldada Kustuta nupuga. Eemaldamist alustatakse viimati lisatud (kõige alumisest) tehingureast.

Päringu käivitamiseks peavad vormi kõik väljad olema täidetud ning täidetud vastavalt konkreetse välja reeglitele (nt. kogus – positiivne täisarv, jne). Vastasel juhul väljastatakse Esita päring nupule vajutades "Valideerimise viga!".

| bivanendi vajaja isikukood |              | 0            |                                         |
|----------------------------|--------------|--------------|-----------------------------------------|
| Abivahendi ISO-kood  😣     | Tehingu liik | Kogus (tk) 😡 | Abivahendi tehingu kogumaksumus (€) 🛛 😣 |
|                            | Müük 🗸       |              |                                         |

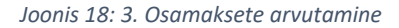

Korrektsel andmete sisestamisel on võimalik päringu esitamisel saada järgmised vastused:

1. <u>Päritud isiku õigustatuse alus + päritud tehingurea osamaksed ja ISO parameetrid (vt. Joonis 19)</u>.

| Abivahendi ISO-kood          | 09.03.39                     |    |  |  |  |
|------------------------------|------------------------------|----|--|--|--|
| Riigi osa (€)                | 1.95 😡                       |    |  |  |  |
| lsiku osa (€)                | 2.55 😡                       |    |  |  |  |
| Tehingu liik                 | Müük                         |    |  |  |  |
| Arvestus kehapoole kohta     | Ei                           |    |  |  |  |
| Limiidiarvestuse periood     | Kuu                          |    |  |  |  |
| Abivahendi kasutusaeg kuudes | 24                           |    |  |  |  |
| Koguseline limiit            | Määrusejärgne limiit (tk) 60 |    |  |  |  |
|                              | Kasutatud kogus (tk) 0       |    |  |  |  |
|                              | Vaba limiit (tk)             | 60 |  |  |  |
|                              | Abivahendi piirhind (€) 0,13 |    |  |  |  |
| Piirmäär (%)                 | 50,00 🥹                      |    |  |  |  |
| Välistavad ISO-d             |                              |    |  |  |  |
| Eeldus ISO-d                 |                              |    |  |  |  |
| Tõendi vajadus               | Jah 😡                        |    |  |  |  |
|                              |                              |    |  |  |  |

Abivahendite osamaksete arvutamine

Joonis 19: Osamaksete arvutamise õnnestunud vastus

Esmalt tagastatakse päritud isiku õigustatuse alus ning sellele järgnevad tehinguridade ISOkoodide parameetrid ning tehinguridade osamaksed (riigi ja isiku osa).

- Kui osamakseid päritakse mitmele tehingureale korraga, tagastatakse tehinguridade osamaksed ja ISO-koodide parameetrid ISO-koodide järgi kasvavalt (nt. pärides osamakseid abivahenditele ISO-koodidega 09.03.39 ja 06.03.03.01, tagastatakse esimesena 06.03.03.01 ning seejärel 09.03.39 osamaksed ja parameetrid).
- Kui abivahendi vajajal on päritud ISO-le hetkel kehtiv või kehtiva kasutusajaga abivahendi tehingu hetkel kehtinud erimenetlusotsus, ei ole antud tehingureale võimalik osamakseid leida (*vt. Joonis 20*) ning nende arvutamine jääb teenuseosutaja ülesandeks (vastavalt väljastatud erimenetluste ja varasemalt tehtud tehingute infole).

#### Abivahendite osamaksete arvutamine

Õigustatuse alus Meile teadaolevalt õigustatuse alus puudub. Võib olla § 47 õigustatusega (kuulmise abivahendi, rinna- või silmaproteesi vajadus). Palun kontrollida tõendi olemasolu.

| Abivahendi ISO-<br>kood                                           | 22.06.15.02                                                                             |                                                                                    |                                                                             |                                                                                                  |                                                                                                    |                                                                                                    |                                                                                                    |  |  |
|-------------------------------------------------------------------|-----------------------------------------------------------------------------------------|------------------------------------------------------------------------------------|-----------------------------------------------------------------------------|--------------------------------------------------------------------------------------------------|----------------------------------------------------------------------------------------------------|----------------------------------------------------------------------------------------------------|----------------------------------------------------------------------------------------------------|--|--|
| Riigi osa (€)                                                     | 0                                                                                       |                                                                                    |                                                                             |                                                                                                  |                                                                                                    |                                                                                                    |                                                                                                    |  |  |
| lsiku osa (€)                                                     | 0                                                                                       |                                                                                    |                                                                             |                                                                                                  |                                                                                                    |                                                                                                    |                                                                                                    |  |  |
| Samasse<br>limiidigruppi<br>kuuluvad<br>abivahendi ISO-<br>koodid | 22.06.15<br>22.06.15.01<br>22.06.15.02<br>22.06.15.03                                   |                                                                                    |                                                                             |                                                                                                  |                                                                                                    |                                                                                                    |                                                                                                    |  |  |
| Tehingu liik                                                      | Müük                                                                                    |                                                                                    |                                                                             |                                                                                                  |                                                                                                    |                                                                                                    |                                                                                                    |  |  |
| Arvestus<br>kehapoole<br>kohta                                    | Jah                                                                                     | Jah                                                                                |                                                                             |                                                                                                  |                                                                                                    |                                                                                                    |                                                                                                    |  |  |
| Abivahendi<br>kasutusaeg<br>kuudes                                | 48                                                                                      |                                                                                    |                                                                             |                                                                                                  |                                                                                                    |                                                                                                    |                                                                                                    |  |  |
| Koguseline<br>limiit                                              | Määrusejärgne limiit (tk) 2                                                             |                                                                                    |                                                                             |                                                                                                  |                                                                                                    |                                                                                                    |                                                                                                    |  |  |
|                                                                   | Kasutatud kogus (tk) 2                                                                  |                                                                                    |                                                                             |                                                                                                  |                                                                                                    |                                                                                                    |                                                                                                    |  |  |
| Piirmäär (%)                                                      | 90,00 😧                                                                                 |                                                                                    |                                                                             |                                                                                                  |                                                                                                    |                                                                                                    |                                                                                                    |  |  |
| Minimaalne<br>isiku osa (€)                                       | 7,00                                                                                    |                                                                                    |                                                                             |                                                                                                  |                                                                                                    |                                                                                                    |                                                                                                    |  |  |
| Erimenetluse<br>otsuste                                           | Abivahendi<br>ISO-kood                                                                  | Kehtivuse<br>algus                                                                 | Kehtivuse<br>lõpp                                                           | Otsuse sis                                                                                       | u                                                                                                    |                                                                                                    |                                                                                                    |  |  |
| Innexit                                                           | 22.06.15.02                                                                             | 17.04.2020                                                                         | 31.08.2020                                                                  | 0 • suurenda<br>22.06.15.0<br>kuni 3380<br>• antud ot<br>(ISO-koodi<br>• riik tasu<br>• abivaher | ada Teie, Mari Maasi<br>22 (kõrvatagused kuu<br>euroni kahe abivahe<br>susega on võimaldal<br>ga 22.06.15.02), üke<br>b antud abivahendit<br>hditele ISO-koodiga 2 | kas (ik 486041242<br>ulmisabivahendid<br>endi eest (üks kuu<br>tud osta kaks kõrv<br>s abivahend ühe k<br>e piirhinnast 90%.<br>22.06.15.02 on ke | 15) abivahendi, ISO-koodiga<br>- aktiivsusgrupp II), piirhinda<br>Imisabivahend kuni 1690 eurot).<br>atagust kuulmisabivahendit<br>ehapoole kohta.<br>htestatud kasutusajaks 4 aastat. |  |  |
| Limiidiperioodil<br>tehtud                                        | Tehingurea<br>ID                                                                        | Kuupäev                                                                            |                                                                             | Tehingu<br>liik                                                                                  | Abivahendi ISO-<br>kood                                                                                                    | Kogus<br>(tk)                                                                                                    | Tehingu kogumaksumus (€)                                                                                                    |  |  |
| tehingute<br>nimekiri                                             | 18899731                                                                                | 18.12.20                                                                           | 19 0:00:00                                                                  | MÜÜK                                                                                             | 22.06.15.02                                                                                                    | 1                                                                                                    | 681,00                                                                                                    |  |  |
|                                                                   | 18899901                                                                                | 03.05.202<br>13:55:18                                                              | 20                                                                          | MÜÜK                                                                                             | 22.06.15.01                                                                                                    | 1                                                                                                    | 200,00                                                                                                    |  |  |
| Välistavad ISO-<br>d                                              | Välistus ISO-                                                                           | kood                                                                               |                                                                             |                                                                                                  | 22.06.06                                                                                                    |                                                                                                    |                                                                                                    |  |  |
|                                                                   | lsikul on väli                                                                          | istava ISO-koo                                                                     | diga abivah                                                                 | endi tehing                                                                                      | Ei                                                                                                    |                                                                                                    |                                                                                                    |  |  |
| Eeldus ISO-d                                                      |                                                                                         |                                                                                    |                                                                             |                                                                                                  |                                                                                                    |                                                                                                    |                                                                                                    |  |  |
| Tõendi vajadus                                                    | Jah                                                                                     |                                                                                    |                                                                             |                                                                                                  |                                                                                                    |                                                                                                    |                                                                                                    |  |  |
| Näidustus ja /<br>või kitsendus                                   | kuulmislangus<br>5 päeva nädala<br>igapäevaselt vi<br>raames) tingitu<br>Töötukassas tö | alates 30dB v<br>as, keskmiselt<br>ähemalt 4h su<br>una lisanõude<br>ötuna või töö | a koodiga 2<br>8h päevas,<br>Julist suhtlus<br>id • tehingu<br>otsijana reg | 2.06.06 tehin<br>iganädalaselt<br>st ning seab a<br>tegemise het<br>istreeritud is               | gu teostanud isik Tõ<br>: vähemalt kolmes k<br>paraadile keerukam<br>tkel osaleb tööturul<br>ik) või omandab alus                                                  | iend laieneb kood<br>asutuskeskkonnas<br>vatest suhtlussitua<br>(töötamise regist<br>s-, põhi-, kesk- võ                                          | ile 22.06.12; • kasutus vähemalt<br>• kasutuskeskkond eeldab<br>tsioonidest (õppetöö, töö vm<br>risse kantud isik, Eesti<br>i kõrgharidust @                                           |  |  |

Joonis 20: Osamaksete arvutamine erimenetlusega abivahendi tehingureal

 <u>Veateade</u> – viga on võimalik saada nii päritud isiku kui abivahendi ISO-koodi kohta (*vt. Joonis 21*). Kui sisestatud on mitu tehingurida ja kasvõi üks neist saab vea, ei leita osamakseid ka teistele tehinguridadele.

Võimalikud vead on järgmised:

- Isikukoodi {sisestatud "Abivahendi vajaja isikukood"} sisestamisel esines viga, isikut ei leita.
- Meie andmetel ei ole inimene isikukoodiga {sisestatud "Abivahendi vajaja isikukood"} elus.
- Isikul isikukoodiga {sisestatud "Abivahendi vajaja isikukood"} puudub õigustatuse alus tehingu tegemiseks. Meie andmetel ei ela isik Eestis, tal puudub kodakondsus, elamisluba või alaline elamisõigus.
- Abivahendit ISO-koodiga {sisestatud "Abivahendi ISO-kood"} ei eksisteeri.
- Isikul ei ole õigustatust ega kehtivat erimenetlust, et abivahendit ISO-koodiga {sisestatud "Abivahendi ISO-kood"} soetada.
- Abivahendile ISO-koodiga {sisestatud "Abivahendi ISO-kood"} ei saa teha tehingut {päritud tehingu liik}.
- Abivahendile ISO-koodiga {sisestatud "Abivahendi ISO-kood"} ei ole võimalik tehingut luua, palun täpsustage abivahendi ISO-koodi.
- Abivahendi ISO-koodiga {sisestatud "Abivahendi ISO-kood"} limiit on ületatud, tehingu tegemiseks vaba limiit on {konkreetse abivahendi ISO-koodi vaba limiit, millele on võimalik riigi soodustusega tehingut teostada}.

#### Abivahendite osamaksete arvutamine

Õigustatuse alus Vanaduspensioniealine isik

| Abivahendi ISO-kood | 04.48.08                                                                                 |
|---------------------|------------------------------------------------------------------------------------------|
| Veateade            | Abivahendi ISO-koodiga 04.48.08 limiit on ületatud, tehingu tegemiseks vaba limiit on 0. |
|                     | _                                                                                        |
| Uuesti Salvesta     |                                                                                          |

Joonis 21: Osamaksete arvutamise vastus vea korral

#### 2.1.5 Tehingu loomine

Riigi soodustusega abivahendi tehingu loomiseks tuleb valida teenus "4. Tehingu loomine", mille tulemusena avaneb "Abivahendite tehingu loomine" vorm (*vt. Joonis 22*). Vormil tuleb täita konkreetse abivahendi tehinguga seotud detailandmed, mille kohustuslikkus varieerub vastavalt abivahendi ISO-koodi spetsiifikale (nt. abivahendi seerianumber, kehapoole info, tõendi info vajalikkus). Info kohustuslikkuse kohta tuleneb abivahendite loetelust ning tagastatakse ka nii ISO-limiitide (vt. <u>2.1.3 ISO limiitide päring</u>) kui osamaksete arvutamise (vt. 2.1.4 <u>Osamaksete arvutamine</u>) päringute vastustest. Vormil on eeltäidetud tehingu loomise aeg, kuid seda on võimalik vastavalt vajadusele varasemaks muuta.

Abivahendite tehingu loomine

| Tehingu loomise aeg                                          | 31.05.2 | 2020 📰 12:46:04 | Ö   |    |
|--------------------------------------------------------------|---------|-----------------|-----|----|
| Abivahendi vajaja isikukood                                  |         |                 | 00  |    |
| Ostu sooritaja isikukood                                     |         |                 | 0   |    |
| Abivahendi ISO-kood                                          |         |                 |     | 00 |
| Abivahendi nimetus                                           |         |                 |     | 00 |
| Abivahendi seerianumber                                      |         |                 |     |    |
| Tehingu liik                                                 |         | Müük 🗸          |     |    |
| Kehapool                                                     |         | ~ ❷             |     |    |
| Kogus (tk)                                                   |         |                 |     | 0  |
| Abivahendi tehingu kogumaksumus                              | (€)     |                 |     | 0  |
| Riigi osa (€)                                                |         |                 |     | 00 |
| lsiku osa (€)                                                |         |                 |     | 00 |
| Tõendi väljastaja kood                                       |         |                 |     | 0  |
| Tõendi väljastamise kuupäev                                  |         | PP.KK.AAAA      |     |    |
| Ost erimenetluse alusel                                      |         |                 | ]   |    |
| Kontrolli vältimine<br>NB! Kasutada ainult kokkulepitud juht | udel.   |                 | ♥ 🚱 |    |
| Lisa                                                         |         |                 |     |    |

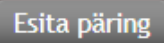

#### Joonis 22: 4. Tehingu loomine

Tehingu loomisel on kohustuslik täita enamus vormi väljadest, kuid on mõned erandid:

• <u>Abivahendi seerianumber</u> – tuleb täita vaid üüritehingu või individuaalselt valmistatud abivahendi tehingu korral.

- <u>Kehapool</u> tuleb täita vaid kehapooltega abivahendite ISO-koodide korral. Vastav info tuleneb abivahendite loetelust ning on tagastatakse ka "2. ISO limiitide päring" ja "3. Osamaksete arvutamine" vastuses "Arvestus kehapoole kohta" väljal.
- <u>Tõendi väljastaja kood ja väljastamise kuupäev</u> tuleb täita abivahendite ISO-koodide korral, mis tõendi esitamine on vajalik. Vastav info tuleneb abivahendite loetelust ning on tagastatakse ka "2. ISO limiitide päring" ja "3. Osamaksete arvutamine" vastuses "Tõendi vajadus" väljal.
  - Tõendi väljastaja kood (tervishoiutöötaja puhul) või asutuse registrikood (terapeutide puhul). Rehabilitatsiooni plaani korral selle väljastanud ettevõtte registrikood. Viimase korral on väljastamise kuupäev = plaani väljastamise kuupäevaga.
- <u>Ost erimenetluse alusel</u> kast tuleb linnutada vaid juhul, kui tehing sooritatakse erimenetlusotsuse alusel.
- <u>Kontrolli vältimine</u> kasutada vaid kokkulepitud juhtudel (puudulik õppeinfo, EL nõude alusel, jne). Kõik tehingud, millele on lisatud "Kontrolli vältimine" põhjus, on SKA range kontrolli all.

Tehingu loomisel on võimalik lisada kõik tehinguread korraga (nt. abivahendi vajaja ostab erinevaid uriini absorveerivaid abivahendeid kui naha kaitse ja puhastamise vahendeid), kasutades iga järgneva

tehingurea lisamiseks Lisa nuppu. Lisatud tehinguridu on võimalik eemaldada Kustuta nupuga. Eemaldamist alustatakse viimati lisatud (kõige alumisest) tehingureast.

Päringu käivitamiseks peavad vormil olema täidetud kõik kohustuslikud väljad. Vastasel juhul väljastatakse Esita päring nupule vajutades "Valideerimise viga!". ISO spetsiifikast tulenevate kohustuslike andmeväljade (seerianumber, kehapool, tõendi info) täitmist valideerimise sammus ei kontrollita, vaid nende kohta antakse tagasiside päringu vastuses.

Korrektsel andmete sisestamisel on võimalik päringu esitamisel saada järgmised vastused:

1. <u>Tehingu loomine õnnestus</u> (vt. Joonis 23).

Õnnestumise korral tagastatakse tehingureale SKA süsteemis konkreetsele tehingureale määratud unikaalne tunnus (Tehingurea ID). Tunnus on oluline, kui tulevikus tekib vajadus nt. üüritehingu lõpetamiseks või tehingurea tühistamiseks. MISP2 süsteemis tehingurea unikaalset tunnust ei salvestata ning seda pole hiljem võimalik ka otsida. Sellest tulenevalt, on soovitatav TO-I antud tunnus endale (enda süsteemi, excelisse, kaustikusse, vms) ülesse märkida, et tulevikus oleks üüritehingute lõpetamine või tehingurea tühistamine mugavam.

#### Abivahendite tehingu loomine

| Tehingurea ID                       | 18995401    |
|-------------------------------------|-------------|
| Tehingurea ID on loodud ISO-koodile | 09.30.24.14 |
|                                     |             |
| Uuesti Salvesta                     |             |

Joonis 23: Tehingu loomise õnnestunud vastus

Kui tehing õnnestub ja tehingus on rohkem kui üks tehingurida, antakse igale reale oma unikaalne tehingurea tunnus (*vt. Joonis 24*)

| Tabinguran ID an landud ISO kandila |             |
|-------------------------------------|-------------|
| Teningurea ID on loodud ISO-koodile | 09.30.24.14 |
| Takinguna ID                        | 18005402    |
| Teningurea ID                       | 16995403    |
| Tehingurea ID on loodud ISO-koodile | 09.21.09    |

### Abivahendite tehingu loomine

Joonis 24: Tehingu loomise õnnestunud vastus mitme tehingurea korral

#### 2. <u>Tehingu loomine ei õnnestunud</u> (vt. Joonis 25)

Kui tehingu loomine ei õnnestunud, tagastatakse kasutajale sellekohane teade / teated. Kasutajal

on seepeale võimalik suunduda uuesti tehingu loomise vormile, vajutades selleks uuesti nuppu ning sisestusvea (nt. vigased osamaksed, kogus üle vaba limiidi) korral viga parandada. Võimalikud vead on järgmised:

- Isikukoodi {sisestatud "Abivahendi vajaja isikukood"} sisestamisel esines viga, isikut ei leita.
- Meie andmetel ei ole inimene isikukoodiga {sisestatud "Abivahendi vajaja isikukood"} elus.
- Isikul isikukoodiga {sisestatud "Abivahendi vajaja isikukood"} puudub õigustatuse alus tehingu tegemiseks. Meie andmetel ei ela isik Eestis, tal puudub kodakondsus, elamisluba või alaline elamisõigus.
- Abivahendit ISO-koodiga {sisestatud tehingurea "Abivahendi ISO-kood"} ei eksisteeri.
- Isikul ei ole õigustatust ega kehtivat erimenetlust, et abivahendit ISO-koodiga {sisestatud tehingurea "Abivahendi ISO-kood"} soetada.
- Abivahendile ISO-koodiga {sisestatud tehingurea "Abivahendi ISO-kood"} ei saa teha tehingut {sisestatud "Tehingu liik"}.
- Abivahendile ISO-koodiga {sisestatud tehingurea "Abivahendi ISO-kood"} ei ole võimalik tehingut luua, palun täpsustage abivahendi ISO-koodi.
- Abivahendi ISO-koodiga {sisestatud tehingurea "Abivahendi ISO-kood"} limiit on ületatud, tehingu tegemiseks vaba limiit on {konkreetse abivahendi ISO-koodi vaba limiit, millele on võimalik riigi soodustusega tehingut teostada}.
- Soovitud tehingut ei saa teha. Meie andmetel puudub isikul eeldustootena abivahendi ISO-koodiga {eeldustoote ISO-kood, mille tehing isikul puudub} tehing.
- Soovitud tehingut ei saa teha. Meie andmetel on isikul välistav abivahend ISO-koodiga {välistava toote ISO-kood, millega isikul on kehtiv tehing}, mille kasutusaeg / üür kestab.

- Isiku osa on valesti märgitud. Abivahendi ISO-koodiga {sisestatud tehingurea "Abivahendi ISO-kood"} isiku osaks on sisestatud {sisestatud "Isiku osa (€)"} aga minimaalne omaosalus on {SKA poolt arvutatud minimaalne isiku omaosalus}.
- Abivahend ISO-koodiga {sisestatud tehingurea "Abivahendi ISO-kood"} eeldab tõendi esitamist. Palun lisage tõendi väljastaja kood (tervishoiutöötaja) või asutuse registrikood (terapeutide puhul).
- Abivahend ISO-koodiga {sisestatud tehingurea "Abivahendi ISO-kood"} eeldab tõendi esitamist. Palun lisage tõendi väljastamise kuupäev.
- Esitatud abivahendi ISO-koodiga {sisestatud tehingurea "Abivahendi ISO-kood"} tõendi kuupäev {sisestatud "Tõendi väljastamise kuupäev"} peab olema varasem tehingu loomise kuupäevast {sisestatud "Tehingu loomise aeg"}.
- Kehapoole info puudu. Palun märkige, millisele kehapoolele abivahendi tehing tehakse.
- Isiku ja riigi osade summa ei ole võrdne toote kogumaksumusega.
- o Viga summa sisestamisel. Minimaalne väärtus saab olla 0 €.
- o Riigipoolse soodustusega tehingu tegemiseks peab riigi osa olema suurem kui 0 €.
- Üüritehingul on abivahendi seerianumbri märkimine kohustuslik.
- Tehingu loomise aeg ei saa olla tulevikus.
- Sisestatud isikukood ei tohi ületada 50 tähemärki. Ostu sooritaja isikukood ei pea olema Eesti isikukood.

#### Abivahendite tehingu loomine

| Abivahendi ISO-kood     |                                                                                                    | 06.12.06.01                                                                           |  |  |  |  |
|-------------------------|----------------------------------------------------------------------------------------------------|---------------------------------------------------------------------------------------|--|--|--|--|
| Veateade                |                                                                                                    | Kehapoole info puudu. Palun märkige, millisele kehapoolele abivahendi tehing tehakse. |  |  |  |  |
| Abivahendi<br>ISO-kood  | 06.1                                                                                                    |                                                                                       |  |  |  |  |
| Veateade                | Abivahend ISO-koodiga 06.12.06.01 eeldab tõendi esitamist. Palun lisage tõendi väljastaja kood (tervishoiutööta<br>või asutuse registrikood (terapeutide puhul). |                                                                                       |  |  |  |  |
|                         |                                                                                                    |                                                                                       |  |  |  |  |
| Abivahendi ISO-<br>kood | 00                                                                                                    | 5.12.06.01                                                                            |  |  |  |  |
| Veateade                | Isiku osa on valesti märgitud. Abivahendi ISO-koodiga 06.12.06.01 isiku osaks on sisestatud 50,00 aga mir<br>omaosalus on 54,50.                                 |                                                                                       |  |  |  |  |
|                         |                                                                                                    | _                                                                                     |  |  |  |  |
|                         |                                                                                                    |                                                                                       |  |  |  |  |

Joonis 25: Tehingu loomise vastus vea korral

#### 2.1.6 Üüritehingu lõpetamine

Riigi soodustusega abivahendi üüri lõpetamiseks tuleb valida teenus "5. Üüritehingu lõpetamine", mille tulemusena avaneb "Abivahendite üüritehingu lõpetamine" vorm (*vt. Joonis 26*). Vormil tuleb täita abivahendi vajaja isikukood, lõpetamist vajava üüritehingu detailsemad andmed ning lõpetamise aeg.

Tehingu detailandmetena võib sisestada üüritehingu loomisel SKAst saadud tehingurea unikaalse tunnuse (Üüritehingu ID alusel) või abivahendi ISO-koodi, üüritehingu loomise kuupäeva ja abivahendi seerianumbri kombinatsiooni. Vastav valiku saab teha raadionupu 
abil.

• Üüritehingu lõpetamise aeg on vormil eeltäidetud hetke ajaga, kuid seda on võimalik vastavalt vajadusele varasemaks muuta.

Päringu käivitamiseks peavad vormi kõik väljad (abivahendi vajaja isikukood, üüritehingu lõpetamise aeg ning tehingu detailid - vastavalt kas üüritehingu ID või abivahendi ISO-kood, üüritehingu loomise kuupäev

ja seerianumber) olema täidetud. Vastasel juhul väljastatakse Esita päring nupule vajutades "Valideerimise viga!".

| Abivahendi vajaja isikukood    |                                  | 00 |
|--------------------------------|----------------------------------|----|
| 🔿 Üüritehingu ID alusel 🛛 Üüri | tehingu täpsemate andmete alusel |    |
| Abivahendi ISO-kood            |                                  | 00 |
| Üüritehingu loomise kuupäev    |                                  |    |
| Abivahendi seerianumber        |                                  |    |
| Üüritehingu lõpetamise aeg     | 31.05.2020 📰 13:38:07 💆          |    |
| Esita päring                   |                                  |    |

#### Abivahendite üüritehingu lõpetamine

Joonis 26: 5. Üüritehingu lõpetamine

Korrektsel andmete sisestamisel on võimalik päringu esitamisel saada järgmised vastused:

1. <u>Üüritehingu lõpetamine õnnestus</u> (vt. Joonis 27).

Õnnestumise korral tagastatakse tehingureale SKA süsteemis üüritehingu loomisel määratud tehingurea unikaalne tunnus. Tunnuse salvestamine peale üüritehingu lõpetamist ei ole enam vajalik, kuna konkreetse tehinguga ei ole süsteemselt võimalik enam tegevusi teha.

Abivahendite üüritehingu lõpetamine

Üüritehingu lõpetamine õnnestus! Lõpetatud üüritehingu ID: 18995404

Uuesti Salvesta...

Joonis 27: Üüritehingu lõpetamise õnnestunud vastus

2. <u>Üüritehingu lõpetamine ei õnnestunud</u> (vt. Joonis 28)

Kui üüritehingu lõpetamine ei õnnestunud, tagastatakse kasutajale sellekohane teade / teated. Kasutajal on seepeale võimalik suunduda uuesti üüritehingu lõpetamise vormile, vajutades selleks Uuesti nuppu ning sisestusvea (nt. vigane lõpetamise aeg, vigased parameetrid) korral viga parandada.

Võimalikud vead on järgmised:

• Sisestatud andmetele vastavat tehingurida ei leitud.

(Veateade võib olla kuvatud mitmekordselt!)

Selgitus: antud viga tekib olukorras, kus SKA süsteemist ei leita vastet sisestatud andmetega üüritehingu kohta – ehk ei ole võimalik leida sisestatud "Abivahendi vajaja isikukoodi" ja üüritehingu detailide (kas siis "Üüritehingu ID" või "Abivahendi ISO-koodi", "Üüritehingu loomise kuupäeva" ja "Seadme seerianumbri" kombinatsiooni). Sellisel juhul tasuks üle kontrollida, kas sisestati korrektsed andmed või proovida soovitud üüritehing lõpetada teiste detailide abil (nt. kui algselt kasutati "Üüritehingu ID", siis võiks proovida "Abivahendi ISO-koodi", "Üüritehingu loomise kuupäeva" ja "Seadme seerianumbri" kombinatsiooniga).

- Üüritehingu lõpetamise kuu ei tohi olla varasem viimasest üürimakse kuust. Viimase üürimakse aeg {SKAle laekunud viimane konkreetse abivahendi üürimakse kuupäev}
- Öüritehingu lõpetamise aeg ei saa olla varasem üüritehingu alustamise hetkest {üüritehingu loomise kuupäev}.
- Üüritehingu lõpetamise aeg ei saa olla tulevikus.
- Üüritehingu loomise kuupäev ei saa olla tulevikus.
- Üüritehing on juba lõpetatud {üüritehingu lõpetamise kuupäev} kuupäevaga. Lõpetatud tehingut ei ole võimalik enam muuta.
- Sisestatud andmetele leiti mitu tehingurea vastet. Tehingurea tühistamiseks või üüritehingu lõpetamiseks tuleb sisestada tehingurea ID.
- Teenuseosutaja koodiga {teenuseosutaja registrikood, kelle alt hetkel tegevusi teostatakse} ei saa antud tehingut lõpetada / tühistada. Tehing on teostatud teise teenuseosutaja poolt.

# Abivahendite üüritehingu lõpetamine

Veateade Sisestatud andmetele vastavat tehingurida ei leitud.

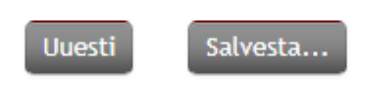

Joonis 28: Üüritehingu lõpetamise vastus vea korral

## 2.1.7 Tehingu tühistamine

Riigi soodustusega abivahendi tehingu tühistamiseks tuleb valida teenus "6. Tehingu tühistamine", mille tulemusena avaneb "Abivahendite tehingu tühistamine" vorm (*vt. Joonis 29*). Vormil tuleb täita abivahendi vajaja isikukood, tühistamist vajava üüritehingu detailsemad andmed, abivahendi kogus tehingus, tühistamise põhjus ning tühistamise aeg.

Vormi täitmisel tuleb silmas pidada järgmisi reegleid:

- Abivahendi kogus tehingus (tk) peab olema täpselt see kogus, mis tehingu teostamise hetkel antud tehingu kogusena sisestati. Osaline tehingu tühistamine ei ole võimalik!
  - Osalise tühistamise vajadusel on võimalik terve tehing tühistada ning sisestada järelejäänud / kasutatud kogusega tehing mineviku kuupäevaga.
- Tehingu tühistamise põhjuse valiku saab teha rippmenüüst.
- Tehingu tühistamise aeg on vormil eeltäidetud hetke ajaga, kuid seda on võimalik vastavalt vajadusele varasemaks muuta.

Päringu käivitamiseks peavad vormi kõik väljad (abivahendi vajaja isikukood, tühistamise kogus, - põhjus ja - aeg ning tehingu detailid - vastavalt kas tehingurea ID või abivahendi ISO-kood, tehingu kuupäeva ja seerianumber/kogumaksumus) olema täidetud. Vastasel juhul väljastatakse Esita päring nupule

# vajutades "Valideerimise viga!".

Abivahendite tehingu tühistamine

#### Abivahendi vajaja isikukood 00 Abivahendi ISO-kood 00 Tehingu kuupäev E 0 0 00 Abivahendi kogus tehingus (tk) 00 Tühistamise põhjus ¥ 🔞 Tühistamise aeg 31.05.2020 📰 15:48:04 00 Esita päring

Joonis 29: 6. Tehingu tühistamine

Korrektsel andmete sisestamisel on võimalik päringu esitamisel saada järgmised vastused:

1. <u>Tehingu tühistamine õnnestus</u> (vt. Joonis 30).

Õnnestumise korral tagastatakse tehingureale SKA süsteemis tehingu loomisel määratud tehingurea unikaalne tunnus. Tunnuse salvestamine peale tehingu tühistamist ei ole enam vajalik, kuna konkreetse tehinguga ei ole süsteemselt võimalik enam tegevusi teha.

#### Abivahendite tehingu tühistamine

Tehingu tühistamine õnnestus! Tühistatud tehingurea ID: 18901401

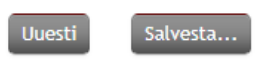

#### Joonis 30: Tehingu tühistamise õnnestunud vastus

#### 1. <u>Tehingu tühistamine ei õnnestunud</u> (vt. Joonis 31)

Kui tehingu tühistamine ei õnnestunud, tagastatakse kasutajale sellekohane teade / teated. Kasutajal on seepeale võimalik suunduda uuesti tehingu tühistamise vormile, vajutades selleks

Uuesti nuppu ning sisestusvea (nt. vigane tühistamise aeg, vigased tehingu parameetrid) korral viga parandada.

Võimalikud vead on järgmised:

• Sisestatud andmetele vastavat tehingurida ei leitud.

(Veateade võib olla kuvatud mitmekordselt!)

Selgitus: antud viga tekib olukorras, kus SKA süsteemist ei leita vastet sisestatud andmetega üüritehingu kohta – ehk ei ole võimalik leida sisestatud "Abivahendi vajaja isikukoodi" ja üüritehingu detailide (kas siis "Üüritehingu ID" või "Abivahendi ISO-koodi", "Üüritehingu loomise kuupäeva" ja "Seadme seerianumbri" kombinatsiooni). Sellisel juhul tasuks üle kontrollida, kas sisestati korrektsed andmed või proovida soovitud üüritehing lõpetada teiste detailide abil (nt. kui algselt kasutati "Üüritehingu ID", siis võiks proovida "Abivahendi ISO-koodi", "Üüritehingu loomise kuupäeva" ja "Seadme seerianumbri" kombinatsiooniga).

- Tehingu tühistamise aeg peab olema hilisem tehingu loomise ajast {tehingu loomise kuupäev}.
- Osalist tühistamist ei ole võimalik teha, tühistatav kogus peab olema võrdne tehingurea kogusega. Tühistada soovite kogust: {sisestatud "Abivahendi kogus tehingud (tk)"}, võimalik on tühistada kogust: {tehingu loomisel sisestatud kogus}.
- Soovite tühistada makset, millele järgneb mõni hilisem sama rendiperioodi makse. Tühistada on võimalik alustades viimasest üürimaksest.
- Tehing on juba tühistatud. Varasemalt tühistatud tehingut ei ole võimalik uuesti tühistada.
- Sisestatud andmetele leiti mitu tehingurea vastet. Tehingurea tühistamiseks või üüritehingu lõpetamiseks tuleb sisestada tehingurea ID.
- Tehingu kuupäev ei saa olla tulevikus.
- Tehingu tühistamise aeg ei saa olla tulevikus.
- Teenuseosutaja koodiga {teenuseosutaja registrikood, kelle alt hetkel tegevusi teostatakse} ei saa antud tehingut lõpetada / tühistada. Tehing on teostatud teise teenuseosutaja poolt.

# Abivahendite tehingu tühistamine

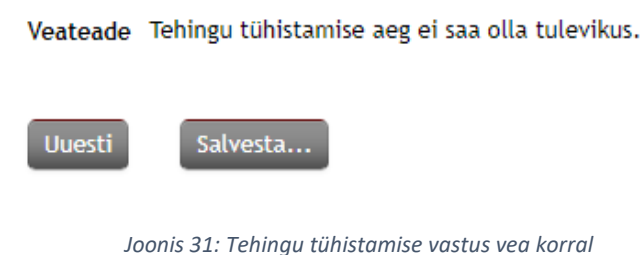

## 2.2 Teenuste ajalugu

Teenuste ajaloo vaatamiseks valige menüüst vaheleht "Teenuste ajalugu", mispeale kuvatakse teile filtreerimise sisendvorm väljadega: ajavahemik (alates – kuni), teenuse nimi, teenuse kirjeldus, kasutaja valik/sisestus, päringu id ja ainult ebaõnnestunud päringute kuvamine (vt. *Joonis 32*).

| ajavahemik                                 | 17.06.2020 🛅 00:00 - 18.06.2020 🛅 23:59 |
|--------------------------------------------|-----------------------------------------|
| Teenuse nimi                               |                                         |
| Teenuse kirjeldus                          |                                         |
| Kasutaja                                   | Kõik kasutajad 💌                        |
| Päringu id                                 |                                         |
| Näita ainult<br>ebaõnnestunud<br>päringuid |                                         |
| Otsi Salvesta f                            | aili                                    |

#### Joonis 32: Teenuste ajalugu

Vastavalt sisestatud filtri(te) väärtustele, on teenuste ajaloo all võimalik näha kas õnnestunud (vt. *Joonis* 33) või ebaõnnestunud (vt. *Joonis* 34) päringute ajalugu ehk millist teenust on kasutatud (nt. tehingu loomine, õigustatuse kontroll). Teenuste ajaloost ei ole aga võimalik näha päringu sisu detaile (ehk mis abivahendi tehing ja kellele sisestati või milline üür ja kellele lõpetati).

- Pääsuõiguste haldur saab vaadata kasutajate poolt käivitatud teenuste ajalugu
- Tavakasutaja saab vaadata enda käivitatud teenuste ajalugu

| Ajavahemik                                 | 05.06.2020 🔎 00:00 - 18.06.2020 🔎 23:59 |
|--------------------------------------------|-----------------------------------------|
| Teenuse nimi                               |                                         |
| Teenuse kirjeldus                          |                                         |
| Kasutaja                                   | Kõik kasutajad 🔹                        |
| Päringu id                                 |                                         |
| Näita ainult<br>ebaõnnestunud<br>päringuid |                                         |
| Otsi Salvesta faili                        |                                         |

| Kirjeldus                                                | Kasutaja      | Päringu aeg  | ld                                       | Kestvus | Suurus |
|----------------------------------------------------------|---------------|--------------|------------------------------------------|---------|--------|
| 4. Tehingu loomine (ee-                                  | MARI MAASIKAS | 18.06.2020   | 64b6219c5846ff86c17025ef79fccb6cafae3e03 | 1,217   | 2,422  |
| test:GOV:70001975:skais2:createTransaction:v1)           | EE12345678910 | 14:30:27.846 |                                          |         |        |
| 2. ISO limiitide päring (ee-                             | MARI MAASIKAS | 15.06.2020   | a6025ebe0c42235184873a4afa9f10e7d6487fbb | 1,818   | 2,859  |
| test:GOV:70001975:skais2:calculateIsoLimitParameters:v1) | EE12345678910 | 13:28:55.725 |                                          |         |        |

Joonis 33: Teenuste ajalugu õnnestunud päringute korral

| Ajavahemik                                                                                                    | 05.06.2020 00:00 - 18.06.2020                | 23:59                          |                            |                                          |         |        |
|----------------------------------------------------------------------------------------------------|----------------------------------------------|--------------------------------|----------------------------|------------------------------------------|---------|--------|
| Teenuse nimi                                                                                                    |                                              |                                |                            |                                          |         |        |
| Teenuse kirjeldus                                                                                                    |                                              |                                |                            |                                          |         |        |
| Kasutaja                                                                                                    | Kõik kasutajad 👻                             |                                |                            |                                          |         |        |
| Päringu id                                                                                                    |                                              |                                |                            |                                          |         |        |
| Näita ainult<br>ebaõnnestunud<br>päringuid                                                                                                    |                                              |                                |                            |                                          |         |        |
| Otsi Salvesta fai                                                                                                    | ili                                          |                                |                            |                                          |         |        |
| Kirjeldus                                                                                                    |                                              | Kasutaja                       | Päringu aeg                | Id                                       | Kestvus | Suurus |
| 1. Õigustatuse kont<br>test:GOV:70001975                                                                                                    | troll (ee-<br>:skais2:checkJustification:v1) | MARI MAASIKAS<br>EE12345678910 | 05.06.2020<br>10:29:15.403 | 9f5b8b714bcb00d08205c20046570693a42a940a | 22,81   | 2,014  |
| Veakood:       SOAP-ENV:Server         Kirjeldus:       status 500 reading TechnicalAidApiClient#findJustification(String)         Detailid: <detail <="" td="" xmlns:iden="http://x-road.eu/xsd/identifiers" xmlns:ns5="http://skais2.som.ee/producer/skais2" xmlns:xsd="http://www.w3.org/2001/XMLSchema">         xmlns:xrd="http://x-road.eu/xsd/xroad.xsd" xmlns:SOAP-ENC="http://schemas.xmlsoap.org/soap/encoding/" xmlns:SOAP-         ENV="http://schemas.xmlsoap.org/soap/envelope/" xmlns:xsi="http://www.w3.org/2001/XMLSchema-instance"&gt; <traceld>797dd12e6471814d</traceld></detail> |                                              |                                |                            |                                          |         |        |

Joonis 34:Teenuste ajalugu ebaõnnestunud päringute korral

Täpsemalt on tabelis kuvatud teenuse "Kirjeldus" (teenuse kirjeldus ja nimi), "Kasutaja" (päringu sooritanud kasutaja nimi ja isikukood), "Päringu aeg" (päringu teostamise aeg), "Kestvus" (x-tee päringu saatmisest vastuse saamiseni kulunud aeg sekundites) ja "Suurus" (x-tee SOAP päringu vastuse maht kilobaitides).

#### 2.3 Minu seaded

Kasutajal on võimalik enda seadeid "Minu seaded" vahelehelt muuta (vt. *Joonis 35*). Seal on võimalik määrata oma e-posti aadressi ja ühtlasi tellida kasutaja haldamise käigus tehtud muudatuste kohta teade

e-postile. Teavitatavad muudatused on kasutajale rollide lisamine/eemaldamine ning grupikuuluvuse muutmine. Muudatuste teavitust saab tellida ainult juhul, kui on sisestatud e-posti aadress.

| eenused                                                             | Teenuste ajalugu | Minu seaded           |               |  |  |
|---------------------------------------------------------------------|------------------|-----------------------|---------------|--|--|
| Isikukood                                                           |                  |                       | EE48604124215 |  |  |
| Eesnimi                                                             |                  |                       | MARI          |  |  |
| Perekonnanimi                                                       |                  | MAASIKAS              |               |  |  |
| E-post                                                              |                  | mari.maasikas@test.ee |               |  |  |
| Saada mulle e-mail, kui muudetakse minu<br>päringuõigusi või rolle: |                  |                       |               |  |  |
| Salvesta                                                            |                  |                       |               |  |  |

Joonis 35: Minu seadete muutmine

#### Näide saadetavast e-kirjast:

MISP2 SUPPORT <abivahenditemisp@tehik.ee> 5 € → Thu 5/28/2020 11:14 AM To: You

See on automaatselt genereeritud e-kiri. Palun ärge vastake sellele. Kui te ei soovi enam neid teateid, siis saate seda muuta oma seadete all.

Muudatused asutuses: TeenuseOsutaja OÜ (12345678)

Teilt on ära võetud rollid: Tavakasutaja